解决方案实践

# 依柯力新能源汽车 MOM 解决方案实践

文档版本1.0发布日期2024-03-11

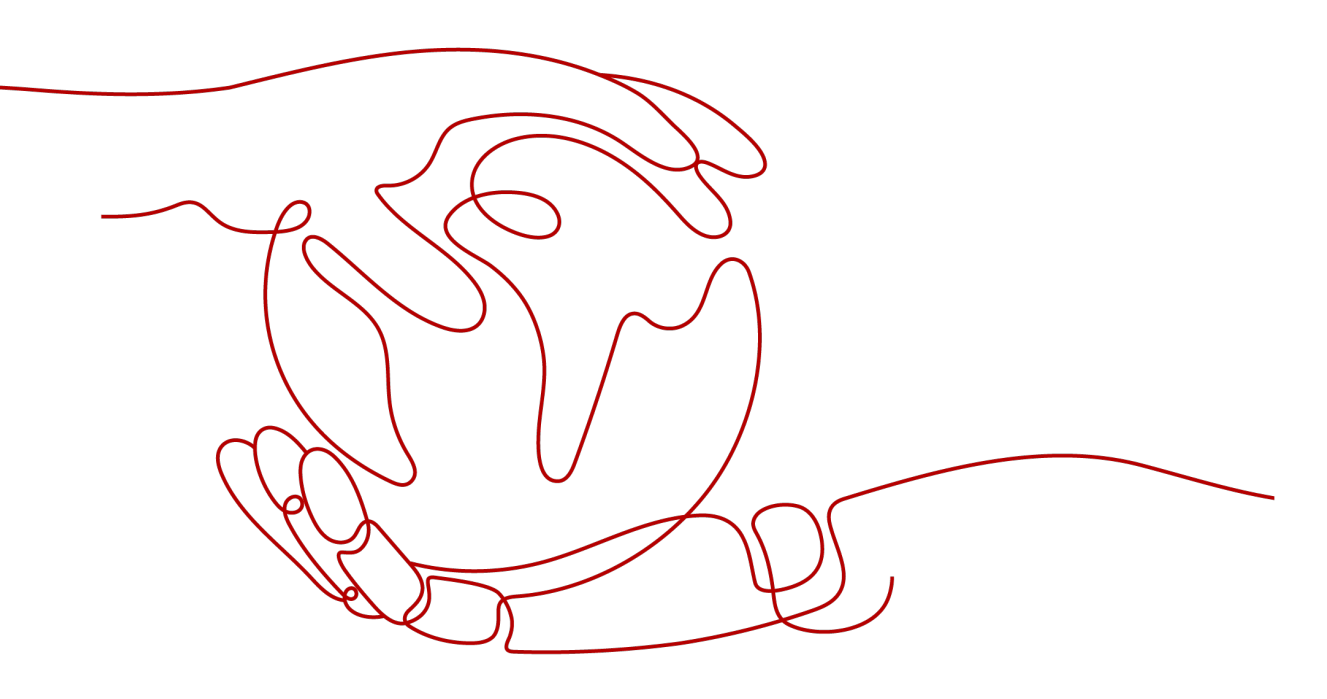

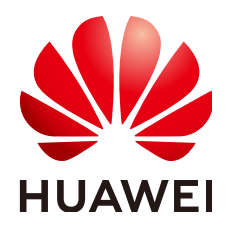

# 版权所有 © 华为技术有限公司 2024。 保留一切权利。

非经本公司书面许可,任何单位和个人不得擅自摘抄、复制本文档内容的部分或全部,并不得以任何形式传播。

# 商标声明

# 注意

您购买的产品、服务或特性等应受华为公司商业合同和条款的约束,本文档中描述的全部或部分产品、服务或 特性可能不在您的购买或使用范围之内。除非合同另有约定,华为公司对本文档内容不做任何明示或暗示的声 明或保证。

由于产品版本升级或其他原因,本文档内容会不定期进行更新。除非另有约定,本文档仅作为使用指导,本文 档中的所有陈述、信息和建议不构成任何明示或暗示的担保。

# 安全声明

# 漏洞处理流程

华为公司对产品漏洞管理的规定以"漏洞处理流程"为准,该流程的详细内容请参见如下网址: https://www.huawei.com/cn/psirt/vul-response-process 如企业客户须获取漏洞信息,请参见如下网址: https://securitybulletin.huawei.com/enterprise/cn/security-advisory

| 录 |
|---|
|   |

目录

| 1 方案概述            | 1  |
|-------------------|----|
| 2 资源和成本规划         | 4  |
| 3 实施步骤            | 6  |
| 3.1 搭建系统运行环境      | 6  |
| 3.2 搭建系统运行环境      | 10 |
| 3.3 搭建系统运行环境后业务验证 |    |
| 4 修订记录            | 13 |

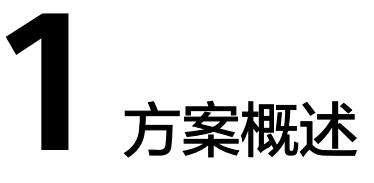

# 应用场景

#### 客户的痛点:

随着新能源汽车行业发展越来越快速,越来越朝着大规模个性化方向发展,传统生产 制造管理方式逐渐难以应对行业的发展要求

- 传统汽车行业解决方案基于各业务需求分别构建分散的系统,没形成企业的统一 管控标准
- 传统方案各系统独立,无法进行多业务领域协同,无法支撑大规模个性化生产
- 传统方案基于不同的技术栈构建,无法打造可复用的能力。

#### 通过本方案实现的业务效果:

依柯力新能源汽车MOM解决方案是一套将OT、IT与DT技术与汽车制造领域生产管理、质量管理、仓储物流与数字孪生有机结合起来的整体解决方案。

解决方案的业务应用涵盖汽车工厂制造运营(MOM)的各个维度,包括计划管理、生 产跟踪、过程管理、安灯管理、过程质量、生产监控、路由管理、设备管理、仓库管 理、亮灯拣料等,并可扩展从供应商质量、零部件质量到先期质量、制程质量、市场 质量及质量体系的全流程质量管理平台,以及虚实结合、数据驱动的数字孪生平台。 所有功能均在合资及自主一线品牌整车量产工厂实际验证,支撑多车型混线、60JPH高 节拍、快速投产以及全面移动应用支持的先进新能源汽车智能工厂。此外,依柯力提 供全面的运维管理平台及多维度的运维支持服务,确保企业生产无忧。

## 方案架构

本方案主要由**华为云计算底座+iDME平台+MOM产品**形成面向汽车行业全流程的智能 制造解决方案:

- 1. 通过IT与OT的集成,定义制造领域企业规范,实现制造过程的完整管控;
- 包含工厂建模、计划管理、生产跟踪、路由管理、生产防错、质量管理、安灯管 理等功能,管理从订单获取、下发、生产过程管控到入库的整个流程;
- 3. 通过对整个过程生产数据的收集,优化流程,提高效率和质量;
- 4. 分布式云原生底座,海量数据全联接,百亿数据分钟级追溯。

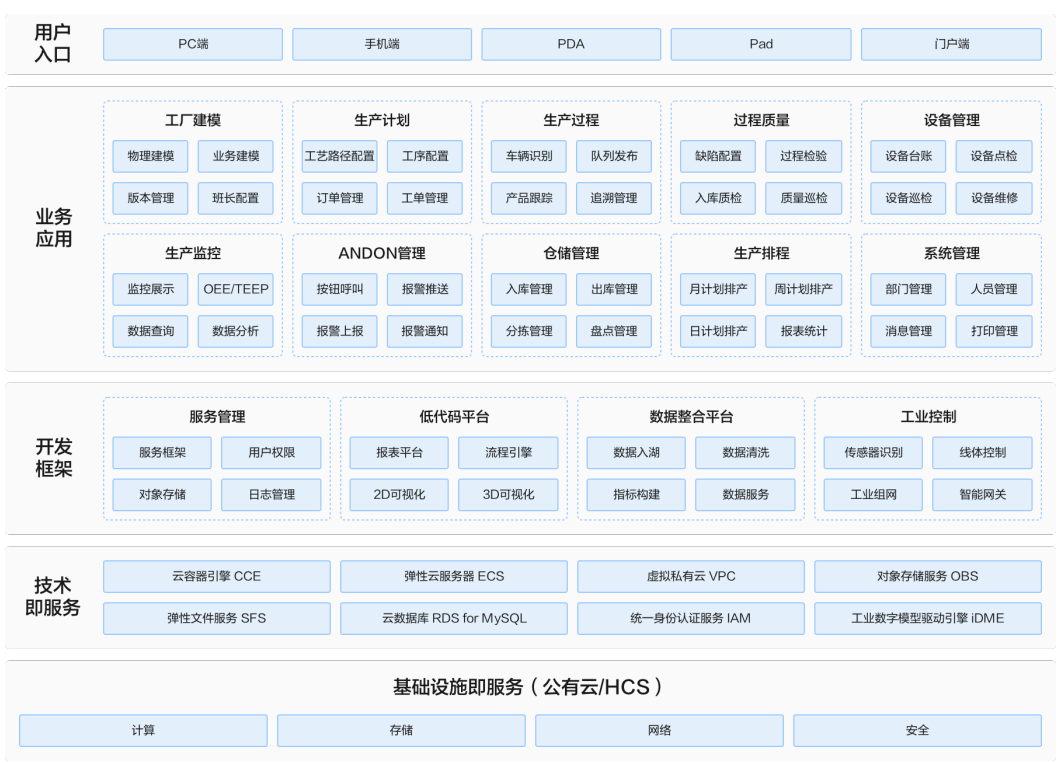

#### **图 1-1** 业务架构

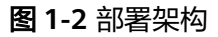

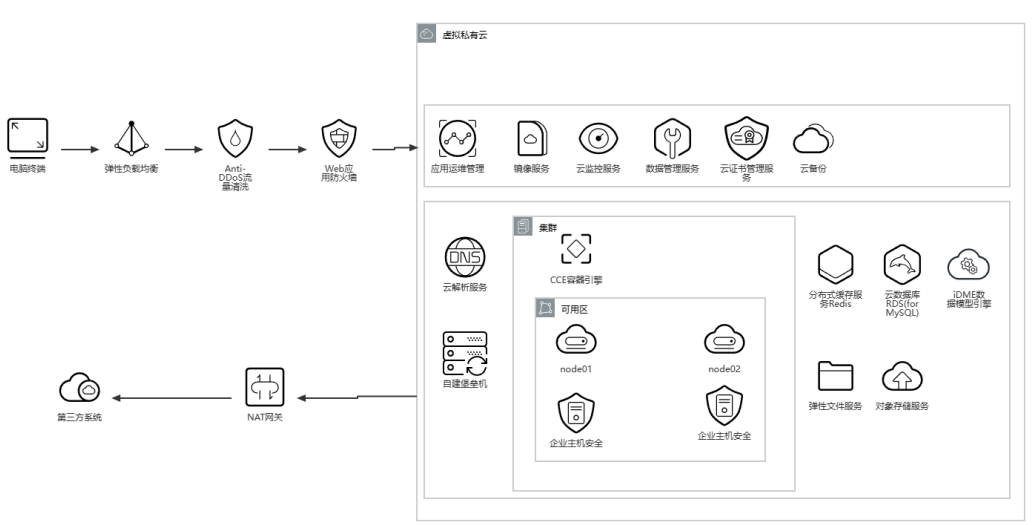

# 方案优势

依柯力新能源汽车MOM解决方案基于华为云能力以及iDME数据管理能力,结合依柯 力多年工业实践验证的服务管理平台,低代码平台,数据整合平台与工业控制平台, 打造基于统一平台,统一技术栈,统一数据标准,多业务协同的解决方案,并提供可 复用的能力。

• OT、IT与DT全面融合

基于iDME的强大建模和易扩展特性,建立一体化BOM,确保不同阶段BOM采用 一致性信息,让数据在汽车的规划、设计、生产、销售、服务环节保持顺畅流转 从工业技术、信息化技术到数据技术的全面融合,功能覆盖新能源汽车工厂完整 范围(试制、压铸、冲压、焊装、涂装、总装与Pack )

# • 量产工厂验证的成熟方案

解决方案几乎应用于所有一线合资及自主品牌,助力多个头部新能源汽车工厂从0 到1建设并达产60JPH高节拍

#### • 从规划到运维的一站式服务

涵盖从规划咨询、设计开发、系统实施到运维支持完整的一站式服务,提供从硬件、网络、软件到服务的交钥匙工程

# **2** 资源和成本规划

# 表 2-1 资源和成本规划

| 云资源          | 规格                                                                 | 数量 | 每月费<br>用<br>(元) |
|--------------|--------------------------------------------------------------------|----|-----------------|
| ECS          | X86计算   通用计算增强型   c3.3xlarge.4  <br>32核   64GB                     | 15 | 52666.5<br>0    |
| OBS          | 产品类型: 对象存储   标准存储单AZ存储包<br>  1T                                    | 1  | 92.00           |
| Redis        | 产品类型: 基础版   5.0   主备   X86  <br>DRAM   2   4 GB                    | 1  | 277.60          |
| RDS(生产)      | 规格: MySQL   8.0   主备   通用型   8核<br>32GB                            | 1  | 2064.00         |
| RDS(历史)      | 规格: MySQL   8.0   主备   通用型   8核<br>32GB                            | 1  | 2064.00         |
| 弹性负载均衡ELB    | 实例规格类型: 共享型负载均衡<br>IP费用: 1个   全动态BGP<br>带宽: 全动态BGP   带宽   15Mbit/s | 1  | 1065.00         |
| 公网NAT网关      | 实例规格类型: 小型 1个                                                      | 1  | 306.00          |
| 云备份          | 存储库类型: 云服务器备份存储库   5T                                              | 1  | 1000.00         |
| 云备份          | 存储库类型: 云服务器备份存储库   10T                                             | 1  | 2000.00         |
| SSL证书        | DV-单域名                                                             | 1  | 1,558.7<br>4    |
| idme         | XDM-F/iDME-数据建模引擎(XDM-F)软件-<br>许可-每套                               | 1  | 12,750.<br>00   |
| 总计: 75843.84 |                                                                    |    |                 |

## **图 2-1** 组网规划

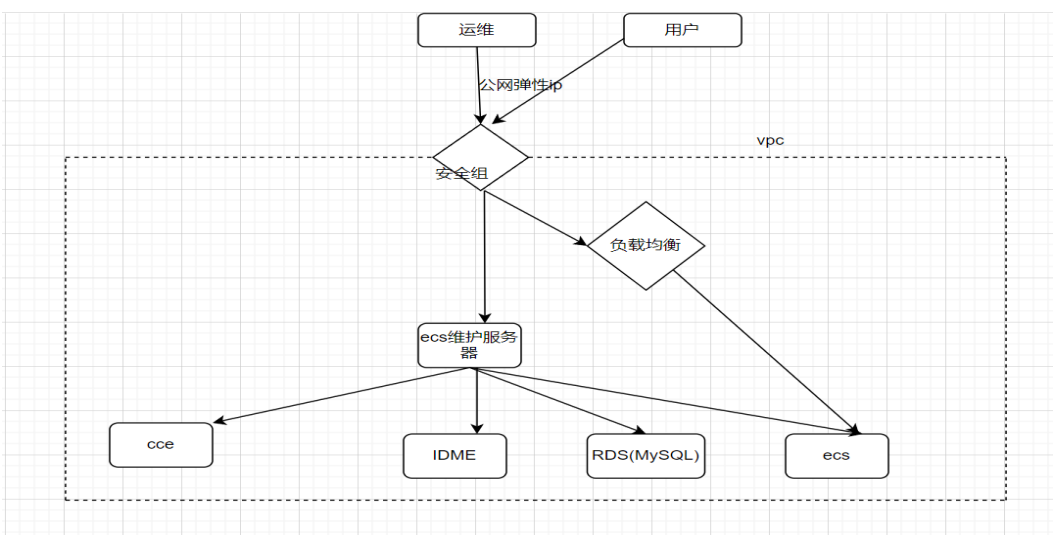

# 表 2-2 VPC 路由表

| 目的地址       | 下一跳 | 路由类型      |  |  |
|------------|-----|-----------|--|--|
| 10.1.0.0/8 | /   | 静态路由: 自定义 |  |  |

## **表 2-3** 数据规划

| 规划项     | 说明                            | 示例               |
|---------|-------------------------------|------------------|
| 自定义域名   | 用户自己的域名地址。                    | mes.equality.ltd |
| 静态网站首页  | 访问静态网站时返回的索引页<br>面,即首页。       | index.html       |
| 404错误页面 | 当访问错误的静态网站路径时,<br>返回的404错误页面。 | error.html       |

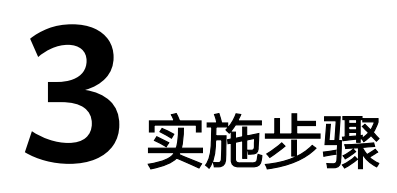

3.1 搭建系统运行环境

3.2 搭建系统运行环境

3.3 搭建系统运行环境后业务验证

# 3.1 搭建系统运行环境

创建 VPC

步骤1 通过账号密码登录管理平台

**图 3-1** 登录

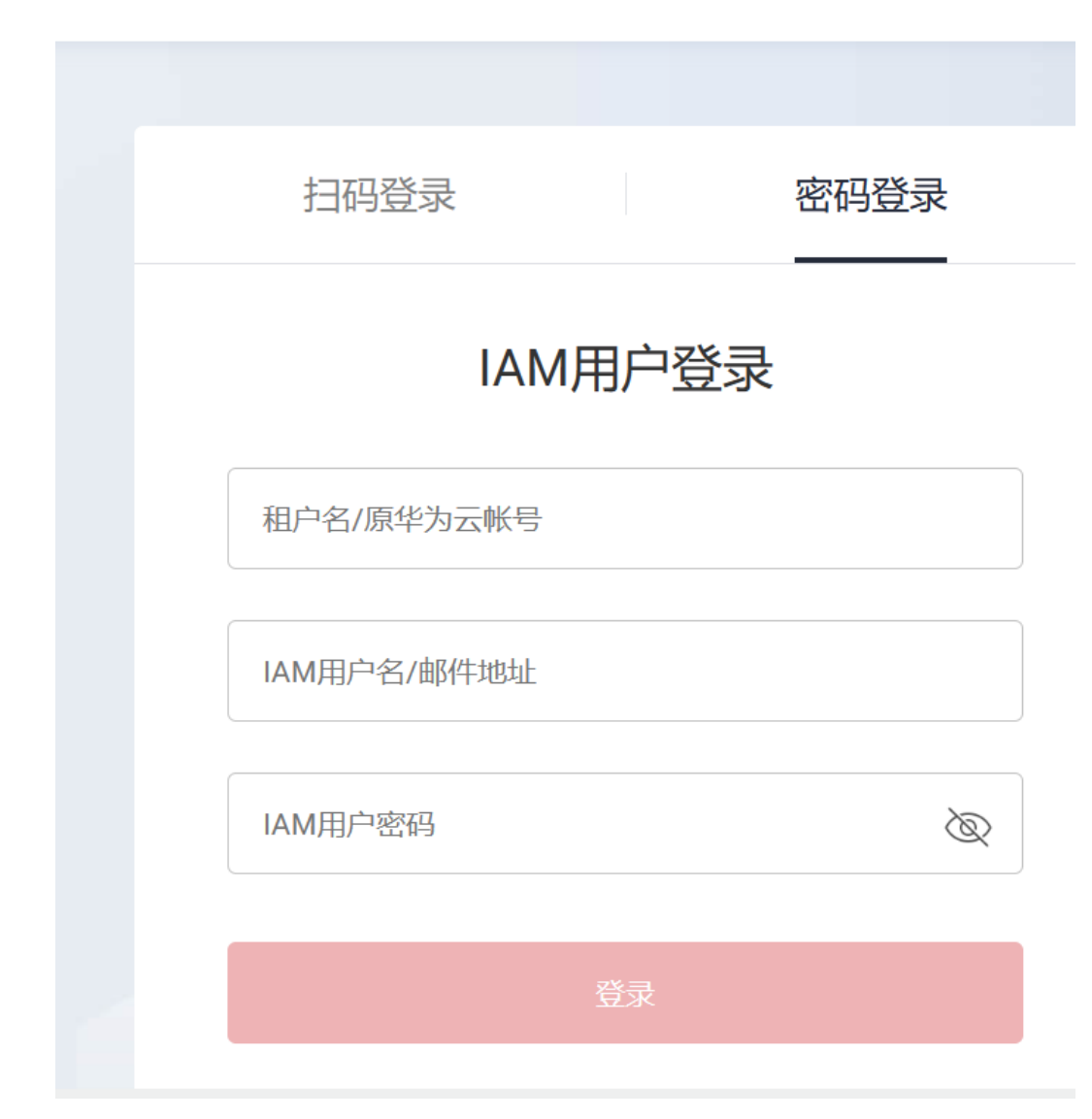

**步骤2** 创建VPC

#### 图 3-2 创建 VPC

| HUAWE    | 华为云   控        | 制台 | 0 | )上海- ~                               | Q 搜索                 | 云服务、 | 备案 资源 费用 | 企业 工具 | 1 工単 () | 9 Q ()   | ⊕简体             | eqit_cloue<br>Herbert |
|----------|----------------|----|---|--------------------------------------|----------------------|------|----------|-------|---------|----------|-----------------|-----------------------|
| ≡        | 网络控制台          | Q  | ^ | 虚拟私有云 ② 💩 服务简介                       |                      |      |          |       | 🙂 满意度   | 平价 🕞 使用指 | Ħ <b>( 1</b> 87 | 建虚拟私有云                |
| ٢        | 总览             |    |   | <b>B</b> #                           |                      |      |          |       |         |          |                 |                       |
| 83<br>MA | 虚拟私有云<br>我的VPC | )  |   | ☞ 默认按照关键字搜索、过滤                       |                      |      |          |       |         |          | Q               | C                     |
|          | 子网             |    |   |                                      | IPv4网段 令             | 状态 ≑ | 子网个数     | 路由表   | 服务器个数   | 企业项目 🗘   | 操作              |                       |
| 0        | 路由表            |    |   |                                      | 9 10.1.1.0/24 (主网段)  | 可用   | 1        | 1     | 5 🛱     | default  | 编辑网段            | 删除                    |
| Ø        | 对等连接<br>弹性网卡   |    | ľ | · · · · ·                            | 192.168.0.0/16 (主网段) | 可用   | 1        | 1     | 1 🗑     | default  | 编辑网段            | 删除                    |
| Ø        | IP地址组          |    | ٩ | 1902ca12-0250-40at-9250-9361tcd7073e |                      |      |          |       |         |          |                 | Þ                     |
| 4        | 访问控制           | •  | ľ | 10 ▼ 总条数: 2 〈 1 〉                    |                      |      |          |       |         |          |                 |                       |
| $\oplus$ | 路由控制           | *  |   |                                      |                      |      |          |       |         |          |                 |                       |
| Ð        | VPC流日志         |    |   |                                      |                      |      |          |       |         |          |                 |                       |
| •        | 流量镜像 NEW       | •  |   |                                      |                      |      |          |       |         |          |                 |                       |
|          | 弹性公网IP和带宽      | •  |   |                                      |                      |      |          |       |         |          |                 |                       |
|          | NAT网关          | *  |   |                                      |                      |      |          |       |         |          |                 |                       |
|          |                |    |   |                                      |                      |      |          |       |         |          |                 |                       |
|          | -结束            |    |   |                                      |                      |      |          |       |         |          |                 |                       |

# 创建 CCE

- 步骤1 登录管理控制台。
- 步骤2 创建CCE资源

# **图 3-3**集群配置

| HUAWEI       | 华为云   控制台       | ♥ 上海一                      | ~                          |                          | Q 搜索云服务、        | 备案 资源 |
|--------------|-----------------|----------------------------|----------------------------|--------------------------|-----------------|-------|
| ≡            | < 购买 CCE Star   | ndard 集群                   |                            |                          |                 |       |
|              |                 |                            |                            | 1 集群配置 ——                | 2 插件配置 ——       | ③ 规格确 |
| చి           | 基础配置创建          | 集群,作为运行容器的独立环境,            | 需要您完成如下基础                  | 配置。                      |                 |       |
| ,000         | 计费模式            | 包年/包月                      | 按需计费                       | 0                        |                 |       |
|              | 购买时长            | 1个月                        |                            | ▼ ▼ 自动续费                 | 0               |       |
| 0            | 集群名称            | 请输入集群名称                    |                            | 0                        |                 |       |
| 6            |                 | 同一账户下集群不可重名。               |                            |                          |                 |       |
|              | 企业项目            | 请选择                        |                            | ▼ C 新建企业                 | 面目口 ?           |       |
|              | 集群版本            | <mark>支持鲲鹏</mark><br>v1.25 | <mark>支持鲲鹏</mark><br>v1.23 | <u>支持鲲鹏</u> 公测<br>v1.27  |                 |       |
| P            |                 | 集群安装的Kubernetes软件版本        | S。 Kubernetes版本为           | 发布说明 C 査看 Kubernete:     | s 版本策略 <b>口</b> |       |
| $[\diamond]$ | 集群规模            | 50 节点<br>集群支持管理的最大节点数量,    | 200 节点<br>请根据业务场景选择。       | 1000 节点<br>,创建完成后支持扩容,不支 | 2000 节点         |       |
|              | 高可用             | 是                          | 否                          | (?)                      |                 |       |
|              | 配置费用: ¥1,262.40 | 0                          |                            |                          |                 |       |
| :            | 结束              |                            |                            |                          |                 |       |

# 创建 ECS

- 步骤1 登录管理控制台。
- 步骤2 创建ECS资源
  - 图 3-4 购买弹性云服务器

| NUAWE          | 华为云   控制台            |                                     | Q. 搜索云服务、 备案        | 资源 费用 企业 工具 工单 | 区 Д <sup>•</sup> ⑦ <sup>•●</sup> 御体   eqit_clou<br>Herbert |
|----------------|----------------------|-------------------------------------|---------------------|----------------|------------------------------------------------------------|
| Ξ              | く 购买弹性云服务器           |                                     |                     |                | 🙂 满意度评价 🚺 🕜 灵活调整                                           |
| 9              | <b>1</b> Hurst — 2 H | 网络配置 ———— ③ 高级配置 ———— ④ 确认配置        |                     |                |                                                            |
| ది             | 区域                   | ♥ 华东-上海- ▼ 登 推荐区域 拉美-羅西哥城二 1        | 立美-墨西哥城一   非洲-约翰内斯堡 | 拉美-圣地亚哥 中东-利雅得 |                                                            |
| 001            |                      | 不同区域的云服务产品之间内网互不相通;请就近选择靠近您业务的区域,可能 | 减少网络时延,提高访问速度。如何说   | 5择区域 ⑦         |                                                            |
| 9              | 计费模式                 | ●<br>● 按需计费 竟价计费 ⑦                  |                     |                |                                                            |
|                | 可用区                  | 酸机分配 可用区1 可用区3 可用区2                 | 可用区4 ⑦              |                |                                                            |
| <u>ග</u>       |                      |                                     |                     |                |                                                            |
| 4              | 实例筛选                 | 规格类型选型 业务场景选型                       |                     |                | に 帮我选                                                      |
| ۲              |                      |                                     |                     |                |                                                            |
| Ø              | CPU架构                | x06计算 能抛计算 ⑦                        |                     |                |                                                            |
| $[\mathbf{X}]$ | 规格                   | ■ wCPUs 请选择vCPUs                    | ▼ 内存请选择内存           | ▼ 规格名称         | Q 隐藏售罄的规格                                                  |
|                |                      | 通用计算增强型 通用计算型 内存优化型                 | 超大内存型 磁盘增强型         | 超高I/O型 GPU加速型  | AI加速型 通用入门型                                                |

----结束

# 创建 RDS for MySQL

- 步骤1 登录管理控制台。
- 步骤2 创建RDS for MySQL资源

# 图 3-5 创建 RDS for MySQL 资源

| ниаже | 华为云 👘 控制台 | а ♥ 上海────── ~    |                         | Q 搜索云服务、               | 备案           | 资源 费用          | 企业        | 工具 工单 | Σ | Q° (? <sup>™</sup> ⊕ 简体 |
|-------|-----------|-------------------|-------------------------|------------------------|--------------|----------------|-----------|-------|---|-------------------------|
| Ξ     | 计费模式      | 包年/包月 按需计         | 费 ?                     |                        |              |                |           |       |   |                         |
| Э     | 区域        | ♥ 华东-上海一          | • ⑦                     |                        |              |                |           |       |   |                         |
| Ъ     |           | 不同区域的资源之间内网不互通。请选 | 释靠近您客户的区域,可以降低网络时3      | 延、提高访问速度。              |              |                |           |       |   |                         |
| 01    | 项目        | 华东-上海一            | ¥                       |                        |              |                |           |       |   |                         |
| Э     |           |                   |                         |                        |              |                |           |       |   |                         |
| 3     | 实例名称      | rds-7442          | 0                       |                        |              |                |           |       |   |                         |
| 3     |           | 购买多个数据库实例时,名称自动按序 | 曾加4位数字后缀。例如输入instance,  | 从instance-0001开始命名;若已有 | instance-001 | 10, 从instance- | 0011开始命名。 |       |   |                         |
| ъ     | 数据库引擎     | MySQL PostgreS    | QL Microsoft SQL Server | 0                      |              |                |           |       |   |                         |
| 4     | 数据库版本     | 8.0 5.7           | 5.6                     |                        |              |                |           |       |   |                         |
| Ð     | 实例类型      | 主备    单机          | 0                       |                        |              |                |           |       |   |                         |
| Ð     |           | 一主一备的经典高可用架构。适用于大 | 中型企业的生产数据库,覆盖互联网、1      | ))联网、零售电商、物流、游戏等       | 行业应用。        |                |           |       |   |                         |
| \$    | 存储类型      | 本地SSD盘 SSD云雪      | 性 极速型SSD ⑦              |                        |              |                |           |       |   |                         |
|       |           | 本地高速IO,性能强劲。      |                         |                        |              |                |           |       |   |                         |
|       |           |                   |                         |                        |              |                |           |       |   |                         |

----结束

# 创建 SWR

- 步骤1 登录管理控制台。
- 步骤2 创建SWR镜像仓库资源
  - 图 3-6 创建 SWR 镜像仓库资源

| никие       | 华为云   控制台                                                        | ♦ 上海                                                                                | Q、搜索云服务、 备案 资源 费用 企业 工具 1                                                                                       | 工単 区 Q <sup>®</sup> ⑦ <sup>®</sup> ⊕ 简体   eqit_clou<br>Herbert |
|-------------|------------------------------------------------------------------|-------------------------------------------------------------------------------------|----------------------------------------------------------------------------------------------------|----------------------------------------------------------------|
| Ξ           | 容器镜像服务                                                           | 总览 ⑦                                                                                |                                                                                                    | 创建组织 上传版像 登录指令                                                 |
| €<br>©<br>0 | <ul> <li>总宽</li> <li>我的識像</li> <li>議像资源</li> <li>组织管理</li> </ul> | 快速入I]                                                                               |                                                                                                    | 【 <b>问祭明盘】</b><br>磁動悠然加容器機像服务使用<br>体验陽研。<br>立即参与               |
|             |                                                                  |                                                                                     |                                                                                                    | 操作指南                                                           |
| 9<br>D      |                                                                  | 國建組织     2 預慶获取     您可以根据自身组织的深格,来构     您可以通过以下方式添加频像     准相应的深速管理     上佈自有機像使用機像深線 | 3         应用部署         4         更新摄象           CCE使用场景         支持配置规则,自动更新指定应用           使用元会課引擎频響         的微微 | 如何創建组织<br>如何上传镜像<br>如何制作镜像压缩包                                  |
| A           |                                                                  | 创建组织                                                                                | 配置攝像理新規则                                                                                                    | 如何添加授权<br>如何收藏號像                                               |
| Ð           |                                                                  | 我的资源                                                                                | C                                                                                                    |                                                                |
| \$]         |                                                                  | ☆ 總像 393↑ 外网                                                                        | 下行流量 0GB 存储空间 158.24GB                                                                                          |                                                                |

----结束

# 3.2 搭建系统运行环境

# 初始化 iDME 环境

- 步骤1 登录iDME控制台
- 步骤2 创建新的iDME租户
- 步骤3 将标准模板导入

----结束

# 打包镜像

- 步骤1 登录公司内部镜像打包服务器
- **步骤2**制作镜像 docker build eql-yum.eq2iqm.com/hw-clould-mes/equality-mes-media-host:1.0.0 ----结束

# 推送镜像

**步骤1** 登录的华为云镜像仓库 docker login -u XXXX -p XXX swr.cn-east-3.myhuaweicloud.com

# 步骤2 把镜像推送到镜像仓库

docker push swr.cn-east-3.myhuaweicloud.com/hw-clould-mes/equality-mes-media-host:1.0.0

----结束

# 初始化数据库

- 步骤1 登录华为远程维护跳板机
- 步骤2 将初始化数据上传到服务器
- 步骤3 连接上Mysql数据库
- **步骤4**创建用户
- **步骤5** 导入初始化数据

----结束

# 创建命名空间 mes

- 步骤1 登录华为远程维护跳板机
- 步骤2 配置连接CCE的配置文件以及安装kubectl
- 步骤3 创建空间 kubectl create ns mes

-----结束

# 部署各个业务业务模块

- 步骤1 登录华为远程维护跳板机
- 步骤2 编辑对应的deployment、service、configmap文件
- 步骤3 创建k8s业务资源kubectl create -f 第二步的文件

-----结束

# 配置 nginx 代理后端服务

- 步骤1 登录华为远程维护跳板机。
- 步骤2 配置nginx的配置文件,满足整车业务逻辑跳转
- **步骤3** 生成最新的configmap kubectl create -f '步骤二的文件'
- **步骤4** 创建service及容器POD kubectl create -f nginx.yaml
- 步骤5 创建ingress kubectl create -f ingress.yaml

----结束

# 3.3 搭建系统运行环境后业务验证

步骤1 登录mes.equality.ltd业务页面

## 图 3-7 登录业务页面

| 生产<br>Manuf | 制造执<br>acturing                    | 行<br>E x e c | 新 Mution Sy          | 1 E S<br>/stem |  |
|-------------|------------------------------------|--------------|----------------------|----------------|--|
|             | <ul> <li>▲ 用户名</li> <li></li></ul> |              |                      |                |  |
|             | 请输入验证码                             | login        | 7 <mark>∨R</mark> 4J |                |  |
|             |                                    |              |                      |                |  |

步骤2 正常登录后的界面

# **图 3-8** 进入界面

| > ③ 系统管理 |           |
|----------|-----------|
| > 品工厂建模  |           |
| > 🗄 生产计划 |           |
| > 🖶 生产过程 |           |
| > 🖾 安灯信息 |           |
|          | Salar Car |

- 步骤3 通过测试用例,进行测试
- 步骤4 出测试报告

----结束

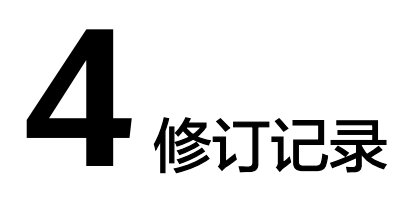

# **表 4-1** 修订记录

| 发布日期      | 修订记录    |
|-----------|---------|
| 2024-3-11 | 第一次正式发布 |